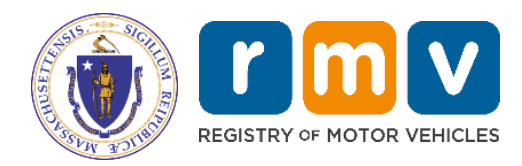

# Excise Tax Business Portal Reference Guide

**Municipalities** 

MassDOT – RMV Division Commonwealth of Massachusetts 25 Newport Ave., Extension North Quincy, MA 02171

## COPYRIGHT

This document is the property of Massachusetts Department of Transportation, Registry of Motor Vehicles (RMV) Division. This information cannot be copied or used by any other agent without the granted permission of the MassDOT – Registry Division.

Document Number: REG202M March 31, 2022

# **Table of Contents**

| Overview                                                               |    |
|------------------------------------------------------------------------|----|
| Program Information                                                    | 3  |
| Business Portal Tips and Common Questions                              | 3  |
| Excise Tax Methods of Access                                           | 5  |
| How to Enroll in the Excise Tax Program                                | 6  |
| Program Contact                                                        | 7  |
| ATLAS Business Portal Overview                                         | 8  |
| Logging in to the ATLAS Business Portal                                | 9  |
| Searching                                                              | 10 |
| To Search                                                              | 11 |
| Garaging Address Update Processing                                     | 11 |
| Excise Tax Recommitments/Garaging Address Updates                      | 15 |
| Excise Tax Calculation Processing                                      | 18 |
| Manufacturer Suggested Retail Price (MSRP) Valuation Update Processing | 20 |
| Appendices                                                             | 23 |
| References                                                             | 29 |
| RMV Contacts                                                           | 29 |

# Overview

The following sections describe commonly processed Excise Tax transactions processed by Municipalities (e.g., Cities and Towns, State Authorities, etc.) in the Registry of Motor Vehicles (RMV) **ATLAS Business Portal**.

# **Program Information**

For details regarding the Excise Tax Program, view the Excise Tax Commitments Program.

Prior to using the **ATLAS Business Portal** (also referred to the Business Portal), review the following:

ATLAS Release 2 Business Portal Help Document ATLAS Training - Excise Program - Excise, Non-Renew, & Inquiry (includes links to the Computer Based Training (CBT) Modules)

## **Business Portal Tips and Common Questions**

• Question: Are there fields that must be completed in the Business Portal? Answer: Yes, required fields are yellow and are noted with a "*Required*" watermark inside the field.

| Rea | quired |  | ~ |
|-----|--------|--|---|
|-----|--------|--|---|

## • Q: What is a Vehicle Account ID?

A: The Vehicle Account ID is the Registration/Plate Number.

| Vehicle    | Attribut | ies           |        |          |           |          |  |
|------------|----------|---------------|--------|----------|-----------|----------|--|
| Accounts   | Details  | Registrations | Plates | Owners * | Liens     | Titles * |  |
| Accounts   |          |               |        |          |           |          |  |
| Account IE | )        |               |        | Accou    | nt Type   |          |  |
| 8HB331     |          |               |        | Vehicle  | e Ownersh | nip      |  |

Q: Where do I view previous registration periods?

**A:** You will view the previous registration periods at the vehicle level. You will need to go to the **Vehicle** tab and then the **Registration** sub-tab, then click the **Show History** hyperlink.

- Q: How do I view the previous vehicles that were associated to a registration? A: You will view the previous vehicles associated to a registration vehicle level. You will need to go to the Vehicle tab and then the Plates sub-tab, then click the Show History hyperlink.
- Q: How do I view an Individual's Address History?
   A: You will view the address history at the individual (driver) level. You will need to click the Entity tab and then click the Addresses sub-tab. To view current and previous addresses click the Show History hyperlink.

**NOTE:** With **ATLAS**, users can view the vehicle's address history. The vehicle's address history will list any garage, mailing, residential, and/or Lessee addresses associated with the vehicle, including date that the address was changed.

You can view the vehicle's address history at the vehicle level. Click the Attributes tab and then click the Addresses sub-tab. To view current and previous addresses, click the Show History hyperlink.

| - |                            |                                   |         |                   |         |                  |                  |
|---|----------------------------|-----------------------------------|---------|-------------------|---------|------------------|------------------|
|   | Vehicle Attributes         |                                   |         |                   |         |                  | ٩                |
|   | Attributes Names Addresses |                                   |         |                   |         |                  |                  |
|   | Addresses                  |                                   |         |                   |         | Full History Hic | de History \Xi 🗄 |
| L | Address Type               | Address                           | Profile | Account Type      | Account | Active           | Valid            |
| L | Blank                      | Blank Address                     | 001     |                   |         | $\checkmark$     | ~                |
| L | Garage                     | 1 MAIN ST BOSTON MA 02129-3786    | 002     | Vehicle Ownership | 7EC938  | $\checkmark$     | ~                |
| L | Lessee                     | 1 MAIN ST BOSTON MA 02129-3786    | 002     | Vehicle Ownership | 7EC938  |                  |                  |
| L | Mailing                    | 15 E MAIN ST BOSTON MA 02124-1660 | 002     | Vehicle Ownership | 7EC938  | $\checkmark$     | ~                |
| 1 | 4 Rows                     |                                   |         |                   |         |                  |                  |

- Q: Do I need to enter a plate type when searching for a registration/plate?
   A: No, you do not need to enter the plate type when looking up a registration/plate. For additional details, view Plate Prefix/License Plate Inquiries and Plate Type Chart.
- Q: Can I view Plate Cancellations/Plate Statuses? A: Yes, the plate status is available to view.
  - You can view the plate's status history at the vehicle level. Click the Attributes tab and then click the Plates sub-tab. To view current and previous plate history, click the Show History hyperlink.

| Vehicle  | Attribut | es            |        |          |       |          |        |            |              |             |       |          |        |                  | ٩ |
|----------|----------|---------------|--------|----------|-------|----------|--------|------------|--------------|-------------|-------|----------|--------|------------------|---|
| Accounts | Details  | Registrations | Plates | Owners * | Liens | Titles * | Brands | Odometer * | Valuations * | Inspections |       |          |        |                  |   |
| Plates   |          |               |        |          |       |          |        |            |              |             |       |          |        | Show History \Xi | 1 |
| Plate ID |          |               |        |          |       | Type     |        |            |              |             | Issue | Commence | Expire | Cease            |   |

> To view further information, click the plate ID to view and the **History** tab displays.

| Vehicle  | Attribut | tes           |        |          |       |             |              |            |              |             |             |             |             |             | ٩ |
|----------|----------|---------------|--------|----------|-------|-------------|--------------|------------|--------------|-------------|-------------|-------------|-------------|-------------|---|
| Accounts | Details  | Registrations | Plates | Owners * | Liens | Titles *    | Brands       | Odometer * | Valuations * | Inspections |             |             |             |             |   |
| Plates   |          |               |        |          |       |             |              |            |              |             |             |             | Hide        | e History 📼 | : |
| Plate ID |          |               |        |          |       | Туре        |              |            |              |             | Issue       | Commence    | Expire      | Cease       |   |
| 8E.      |          |               |        |          |       | Passenger N | ormal Red I  | Plate      |              |             | 19-Dec-2016 | 19-Dec-2016 | 31-Oct-2018 | 18-Aug-201  | 8 |
| BA       |          |               |        |          |       | Commercial  | Vanity Plate | 2          |              |             | 30-Dec-2014 |             |             |             |   |
| BA       |          |               |        |          |       | Commercial  | Vanity Plate | 2          |              |             | 15-Aug-2013 | 01-Jan-2014 | 31-Dec-2014 | 30-Dec-2014 | 4 |
| M1       |          |               |        |          |       | Commercial  | Plate        |            |              |             | 11-Jul-2006 | 01-Jan-2012 | 31-Dec-2013 | 15-Aug-201  | 3 |
| 4 Rows   |          |               |        |          |       |             |              |            |              |             |             |             |             |             |   |

The status of the plate displays and the date of cancellation is provided under the Cease column.

| ŀ   | History    |                            |            |            |             |             |             | م               |
|-----|------------|----------------------------|------------|------------|-------------|-------------|-------------|-----------------|
| Pla | te History |                            |            |            |             |             | Shov        | w History \Xi 🚦 |
|     | Operation  | Plate Type                 | Vehicle ID | Account ID | Commence    | Issue       | Expire      | Cease           |
| >   | New        | Passenger Normal Red Plate | 5TF        | 8E,        | 19-Dec-2016 | 19-Dec-2016 | 31-Oct-2018 | 18-Aug-2018     |

• Q: Where can I see Excise information?

A: This information is available at the vehicle level.

From the Vehicle Ownership Account window, view the Vehicle tab, then Excise Tax sub-tab, to view the last few Excise Tax bills processed.

| ľ | Vehicle         | Service    | Enforcement | Record       | Attributes  | CRM     | Task   | AAMVA          | Financial | Web  | Security   | Other       |              |               |     | ۹  |
|---|-----------------|------------|-------------|--------------|-------------|---------|--------|----------------|-----------|------|------------|-------------|--------------|---------------|-----|----|
| 1 | Registrations   | Plates     | Owners *    | Liens Titles | * Brands    | Odom    | eter * | Acquisitions * | Valuation | ns * | Excise Tax | Inspections | Insurance    |               |     |    |
|   | Excise          |            |             |              |             |         |        |                |           |      |            |             |              |               | Ŧ   | :  |
|   | Registration Io | Excise Yes | ar Make     |              | Manufacturi | ng Year | Garage | Address        |           |      | Calc Date  | Depre       | ciated Value | Excise Amount | Rec | om |
|   | 52287           | 2019       | Tesla, Inc  |              | 2014        |         | 1 MAIN | ST QUINCY, MA  | 02169     |      | 15-Aug-20  | 19          | 6,800.00     | 70.83         | N   | >  |
|   | _               |            |             |              |             |         |        |                |           |      |            |             |              |               |     |    |

#### • Q: Where can I see valuation information?

A: This information is available at the vehicle level.

From the Vehicle Ownership Account window, select the Vehicle tab, then Valuations sub-tab, to view the current vehicle valuations, including the Depreciated Value and the Manufacturer Suggested Retail Price (MSRP).

| Vehicle Service      | Enforcement | Record       | Attributes | CRM Task   | AAMVA                     | Financial We   | b Security | Other            |                |              | ۹     |
|----------------------|-------------|--------------|------------|------------|---------------------------|----------------|------------|------------------|----------------|--------------|-------|
| Registrations Plates | Owners *    | Liens Titles | * Brands   | Odometer * | Acquisitions <sup>4</sup> | * Valuations * | Excise Tax | Inspections Insu | irance         |              |       |
| Valuations           |             |              |            |            |                           |                |            |                  | Add Show       | History \Xi  | :     |
| Va Valuation Type    |             |              |            |            | Value                     | Reduction      | Net Value  | Age (Years)      | Valuation      | Current      |       |
| Depreciated Value    |             |              |            |            |                           |                |            |                  |                |              | _     |
| Depreciated Value    |             |              |            | 24         | ,500.00                   | 22,050.00      | 2,450.00   | 9                | 15-Aug-2019    | <b>~</b>     |       |
| 1 Rows               |             |              |            |            |                           |                |            |                  |                |              |       |
| MSRP                 |             |              |            |            |                           |                | Þ          |                  |                |              |       |
| MSRP                 |             |              |            | 24         | ,500.00                   | 0.00           | 24,500.00  | 9                | 15-Aug-2019    | ✓            |       |
| 1 Rows               |             |              |            |            |                           |                |            |                  |                |              |       |
|                      |             |              |            |            |                           |                |            | Enforcement S    | ervices City a | nd Town Serv | rices |

# **Excise Tax Methods of Access**

The method of access for the Excise Tax Program is **Secure File Transfer Protocol (SFTP) Batch Files:** This is used to send and receive what are commonly known as **Batch** files, using the managed file transfer solution called MOVEIt<sup>™</sup>.

In addition, **ATLAS Business Portal** can be utilized to view and process certain transactions. This real-time service facilitates individual users logging into a web-based portal displaying native RMV screens. The RMV system views input as a single consolidated set without regard to transaction code. This means that an input source (City, Town, or vendor) may consolidate all types of transactions (Inquiry, Marks, and Clears) into one electronic file.

A file may contain input from one processing vendor only. This input may, of course, be for multiple Towns for which the vendor is authorized to process.

#### SFTP Delivery Method

Effective July 2019, the RMV's Secure File Transfer Protocol (SFTP) is MOVEit<sup>TM</sup>, which provides more secure, modern technology. Prior to submitting **Batch** files to the RMV, users must set up a MOVEit<sup>TM</sup> account and test for connectivity.

## MOVEit<sup>™</sup> File Transfer Guide

MOVEit<sup>™</sup> Manual User Guide

For additional details, including the proper file formats to use, view the <u>Technical Information</u> page of the <u>ATLAS RMV Business Partner Communication Website</u>.

## How to Enroll in the Excise Tax Program

To participate in the Excise Tax Program, the RMV requires that all participants complete and sign an Agreement for Access to Records and Data (Access Agreement). The Access Agreement must be signed by an authorized signer of your business. The Access Agreement and other required documentation can be found in the <u>Documents</u> section of the <u>ATLAS RMV</u> Business Partner Communications Website.

The following required documentation must be submitted to

Atlas.municipalities@dot.state.ma.us to participate in the Excise Tax Program:

- **1.** Access Agreement.
- 2. RMV Business Partner Contact Form.
- 3. Authorization Letter from City or Town.

All participants are required to submit the documentation (steps **1-3**) listed above, depending on the method(s) of access utilized. Refer to the table below for the additional required documentation:

|    | Business Portal           | SFTP (Batch)                               |
|----|---------------------------|--------------------------------------------|
| 4. | RMV Business Partner User | MOVEit <sup>™</sup> Access Form            |
|    | Request Form              |                                            |
| 5. |                           | MOVEit <sup>™</sup> End User Request Form* |
|    |                           |                                            |

\*NOTE: MOVEit<sup>™</sup> End User Request Form (needed for Manual Login ONLY).

#### Authorization Letter

An <u>Authorization Letter</u> is used to authorize a vendor or third party the ability to access RMV information on behalf of the municipality.

An authorization letter must be submitted to the RMV by a municipality (e.g., City, Town, college, or authority) in order for the vendor or third party to participate in the Excise Tax Program. This letter must be on the official letterhead of the municipality, signed by the appropriate signatory authority. The letter must include which system (Excise Tax, Parking

Ticket, Abandoned Vehicle) the users will be accessing. If the files are to be processed by a vendor, the letter must include the vendor information. The City or Town is responsible for ensuring the security of the data and that it is used only for the purpose of processing Excise Tax transactions.

The authority granted by this letter is in effect until the RMV is in receipt of a similar letter changing or cancelling the authority. Such a letter is required any time the City or Town changes the organization processing Excise Tax transactions. In the case where more than one (1) vendor is used for processing purposes (Vendor A for Parking and Vendor B for Excise Tax) multiple letters are required.

The last paragraph asks for named individuals who will be contacted on a day-to-day basis to resolve Customer Service problems. This is extremely important to the RMV. Any time the individual(s) named changes, the City or Town must notify the RMV.

## **Program Contact**

All inquiries, both administrative and technical, concerning the Excise Tax Program should be directed to:

MassDOT - Registry Division 25 Newport Ave., Extension North Quincy, MA 02171 Email: Atlas.municipalities@dot.state.ma.us

Once the required documentation has been submitted to the RMV and approved, you will be contacted by the RMV. Depending on the chosen Method(s) of Access, follow the steps chart below:

| Step | ATLAS Business Portal                                                                             | SFTP (Batch)                                                                                                    |
|------|---------------------------------------------------------------------------------------------------|----------------------------------------------------------------------------------------------------|
| 1.   | Portal credentials will be sent to each<br>End User via secured email.                            | Technical contact will be granted access<br>to the <u>Technical Information</u> page of the<br><u>RMV Business Partner Website</u> .<br>Technical area has the <b>Batch</b> file layouts<br>and error code list. |
| 2.   | Each End User will receive a link to the<br>Computer Based Training (CBT) on<br>using the portal. | An email will be sent to the technical contact with login credentials for the <b><u>Technical Information</u></b> page.                                                                                          |
| 3.   | Log into the <b>Business Portal</b> using the secured link provided by the RMV.                   | Review the <u>Technical Information</u> page and create a test file.                                                                                                    |

|     | Download MOVEit <sup>™</sup> documentation:                                                                                                    |
|-----|----------------------------------------------------------------------------------------------------|
| 4.  | MOVEit <sup>™</sup> File Transfer Guide<br>MOVEit <sup>™</sup> Manual User Guide                                                                                                    |
| 5.  | You will receive an email from the MOVEit Team with your MOVEit <sup>™</sup> QA credentials.                                                                                              |
| 6.  | Testing: You will be required to upload a test request file into the MOVEit <sup>™</sup> QA environment.                                                                                  |
| 7.  | You will receive a test response file from the RMV.                                                                                                    |
| 8.  | After successful testing, the RMV requires that you an Attestation Form confirming successful testing.                                                                                    |
| 9.  | Once the RMV receives your Attestation Form, production access will be granted.                                                                                                    |
| 10. | You will receive an email from the<br>MOVEit Team with your MOVEit <sup>™</sup><br>Production credentials. Upon receipt,<br>users can begin to exchange Excise Tax<br>files with the RMV. |

**NOTE:** New Excise Tax participants using SFTP are required to successfully test with the RMV prior to being granted access to the RMV's production environment.

# **ATLAS Business Portal Overview**

This guide provides information and instructions on using the **ATLAS Business Portal** to process Excise Tax transactions. The Business Portal is a free and easy to use web-based portal. Prior to reviewing the information in this guide, you should complete the required Computer Based Training (CBT) for using the portal, found on the **ATLAS Training** page.

This guide is intended for Excise Tax End Users that have access to the Business Portal.

# Logging in to the ATLAS Business Portal

Prior to first-time use of the **ATLAS Business Portal**, End Users will receive an email containing their Username and Temporary Password from the RMV with a link to the **Business Portal** log on page. Access the Business Portal as follows:

1. Click the link in the email to access the **Business Portal Login Screen**.

| <u></u>               |
|-----------------------|
| Username Required     |
| Password              |
| Security Code         |
| Request security code |
| Logon                 |

- 2. Enter the **Username and Password** received from the RMV.
- 3. Click Login.
- 4. A pop-up window displays indicating that a security code has been sent via email.
- 5. Click OK

| <b>(</b> ) | A new security code has been sent to user bp_test |
|------------|---------------------------------------------------|
|            | ок                                                |

6. The Security Code will be emailed to the email address of the End User. The email will be from the address: RMV Do Not Reply.

**NOTE:** The Security Code is a six-character code and is only good for one-time use.

- 7. Enter the code provided using one of the options below:
  - Select the <u>Click to login</u> hyperlink in the email. The Business Portal opens with the Security Code field pre-populated along with your Username, but you are required to re-enter your password.

• Return to the **Business Portal** window that you had opened and enter the code into the **Security Code** field.

#### 8. Click the Logon button.

| Username      | bp_test               |   |
|---------------|-----------------------|---|
|               |                       |   |
| Password      | •••••                 |   |
|               |                       |   |
| Security Code | 6zv9t6                |   |
|               |                       |   |
|               | Request security code |   |
|               |                       | 1 |
|               | Logon                 |   |
| •             |                       |   |

#### 9. The Business Portal opens and the New Manager Springboard displays.

| New Manager   |                                  |         | ATLAS Practice Session | Ţ □ ∅ ×    |
|---------------|----------------------------------|---------|------------------------|------------|
| 1 New Manager | Test Tester - Logged On: 7:16 PM |         | Prior Logon: 7:15 PM   | st Log Off |
| Search X      |                                  |         |                        |            |
|               | Fjiher                           |         |                        |            |
| 04-Nov-2019   | Managers                         | Startup | Taska                  |            |
|               | Q, Search                        |         | No Taska Available     |            |
|               |                                  |         | Recent                 | More       |
|               |                                  |         | There are no recent.   |            |
|               |                                  |         |                        |            |

10. Proceed to the applicable section(s) below to perform the desired tasks.

# Searching

You can search for an individual, business, or vehicle using a wide array of information, including name, license number, registration number, or Vehicle Identification Number (VIN).

#### **Searching Best Practices**

Searching by the registration number is the recommended method for Excise Tax Program End Users.

#### Vehicles:

Search for a vehicle by either Registration Number, Vehicle Identification Number (VIN), Partial VIN, or Title Number.

#### Individuals:

- Search for individuals by entering *Last Name*, *First Name*, *and Birth Date* in the **Search** bar.
- If the customer has multiple last names or a maiden name, search by all versions of the current and former name.

#### **Businesses:**

Search for a business by:

- Business Name, or
- Business Entity Number/Federal Identification Number (FEIN).

# To Search

1. Select the Search hyperlink in the Managers window.

| New Manager   |                                  |         | ATLAS Practice Session | (⊤□ ⊘ >    |
|---------------|----------------------------------|---------|------------------------|------------|
| : New Manager | Test Tester - Logged On: 7:16 PM |         | Prior Logon: 7:15 PM   | st Log Off |
| Search        | ×                                |         |                        |            |
|               | Filter                           |         |                        |            |
| 14-Nov-2019   | Managers                         | Startup | Tasks                  |            |
|               | Q Search                         |         | No Tasks Available     |            |
|               |                                  |         | Recent                 | Mo         |
|               |                                  |         | There are no recent.   |            |
|               |                                  |         |                        |            |
|               |                                  |         |                        |            |

- 2. Enter the search criteria into the **Search** field.
- 3. Click the **Search** button. The search results display.
- 4. Click on the hyperlink for the desired record (vehicle, individual, or business) to view.

| Search I Want To  |                                 |                                                                          | ٩                                            |
|-------------------|---------------------------------|--------------------------------------------------------------------------|----------------------------------------------|
| 7ec938            |                                 |                                                                          | Search                                       |
| Results           |                                 |                                                                          | Sorted by Relevance Show History             |
| All               | 2017 NISS PATHFI (Passenger)    | Vehicle Ownership                                                        | Plate - Passenger Normal Red Plate<br>7EC938 |
| ID .              | Standard VIN: 5N1DR2MM4HC694701 | Plate: 7EC938 (Passenger Normal Red)<br>Registration Expires 31-Aug-2021 | ID - Plate Number                            |
| Plate             |                                 | 2017 NISS PATHFI                                                         | 7EC938                                       |
| Vehicle           |                                 | BX 660368<br>DALLAS TX 75266                                             |                                              |
| Vehicle Ownership |                                 |                                                                          |                                              |
| 2 Result(s)       |                                 |                                                                          |                                              |

# Garaging Address Update Processing

Effective with **ATLAS Release 2** on November 12, 2019, a **Garaging Address** is required to be maintained by the RMV for all registrations. An accurate garaging address is necessary to ensure correct and timely Excise Tax billing. Updating the **Garaging Address** is required before an Excise Tax Recommitment can be processed.

Update the Garaging Address for a vehicle as follows:

- 1. Access and sign-in to the ATLAS Business Portal.
- 2. From the **Search Manager**, locate the vehicle by plate number or Vehicle Identification Number (VIN).
- **3.** From the **Vehicle Ownership Account** window, scroll down to the **Attributes** tab, then **Addresses** sub-tab, to view the current mailing and/or garaging addresses.

| Vehicle    | Enfor | cement | Record    | Attributes | Other    | DOR Actions       |                         |    |         |               |          |         | Q |
|------------|-------|--------|-----------|------------|----------|-------------------|-------------------------|----|---------|---------------|----------|---------|---|
| Attributes | IDs   | Names  | Addresses | * Links    |          |                   |                         |    |         |               |          |         |   |
| Addresses  |       |        |           |            |          |                   |                         |    | Fu      | Il History Sh | ow Histo | ory \Xi | : |
| Address Ty | pe    |        |           | Addr       | ess      |                   |                         |    | Profile | Active        |          | Valid   |   |
| Mailing    |       |        |           | 25 NI      | WPORT AV | ENUE EXT STE 4 NO | ORTH QUINCY MA 02171-17 | 50 | 002     | ~             |          | ✓       |   |

4. Click the City and Town Services button.

| Vehicle    | Enforcement | Record At   | ttributes O | other DOR Actions                               |         |                      |            |
|------------|-------------|-------------|-------------|-------------------------------------------------|---------|----------------------|------------|
| \ttributes | IDs Names   | Addresses * | Links       |                                                 |         |                      |            |
| \ddresses  |             |             |             |                                                 |         | Full History Show Hi | istory \Xi |
| Address Ty | pe          |             | Address     |                                                 | Profile | Active               | Valid      |
| Mailing    |             |             | 25 NEWPO    | DRT AVENUE EXT STE 4 NORTH QUINCY MA 02171-1750 | 002     | ~                    | ~          |

5. In the **City and Town Transactions** Launchpad, click the **Update Garaging Address** hyperlink in the **Vehicle Actions** window.

| City and Town Transactions                            | ATLAS Prac                             | ice Session S D @ >                            |
|-------------------------------------------------------|----------------------------------------|------------------------------------------------|
| : New Manager                                         |                                        |                                                |
| : Search X                                            |                                        |                                                |
| ANNE M B ×                                            | Non Renew Actions                      |                                                |
| 2012 NISS ALTIMA *1785 ×<br>Vehicle Ownership *0011 × | Add a Parking Ticket                   | Non Renew - Parking Ticket Entry               |
| City and Town Transactions                            | EXT - Unpaid Excise Tax                | Add Unpaid Excise Tax                          |
|                                                       | F60 - Abandoned vehicle                | Add Abandoned vehicle                          |
|                                                       | Clear Non Renew                        | Clear All Non Renewal By Town and Year         |
| 02-Oct-2019                                           |                                        |                                                |
|                                                       | Excise                                 |                                                |
|                                                       | Excise Tax Calculator                  | Excise Tax Calculator                          |
|                                                       | Excise Recommit                        | Excise Recommit                                |
|                                                       | C Excise Vehicle MSRP Valuation Update | Excise Vehicle MSRP Valuation Update           |
|                                                       | Vehicle Actions                        |                                                |
|                                                       | Update Garaging Address                | Update the vehicles garaging/location address. |

6. The BP Update Garage Address Activity window displays.

| BP Update Garage Addres                                | 55                                                | ATLAS Practice Session | s 🛛 🖉 🕹 |
|--------------------------------------------------------|---------------------------------------------------|------------------------|---------|
| : New Manager                                          | Activity                                          |                        | ٩       |
| : Search                                               | × I Attributes                                    |                        |         |
| ANNE M B<br>2012 NISS ALTIMA *1785                     | ×                                                 |                        |         |
| Vehicle Ownership *0011                                | × Garage Address                                  |                        |         |
| City and Town Transactions<br>BP Update Garage Address | Country<br>USA<br>Single Line Address<br>Required | •                      | Verify  |
| 02-Oct-2019                                            | Attention                                         |                        |         |
|                                                        | Garage Location                                   |                        |         |

- 7. Tab to the **Single Line Address** field to input the full address.
  - NOTE: The Garaging Address may be within Massachusetts or Out-of-State (OOS).
- 8. Complete the Attention field, if applicable.
- **9.** If the **Garage Location** field does not auto-populate, select the appropriate City or Town from the drop-down menu.

**10.** Upon leaving the **Single Line Address** field, a green **Verified** message and checkmark displays if the address automatically validates via United States Postal Service (USPS) standards.

| Activity                                              | م        |
|-------------------------------------------------------|----------|
| Attributes                                            |          |
| 1                                                     |          |
| Garage Address                                        |          |
| Country<br>USA<br>Single Line Address                 | Verified |
| 25 NEWPORT AVENUE EXT FL 1 NORTH QUINCY MA 02171-1790 |          |
| Attention                                             |          |
| JOHN DOE                                              |          |
| Garage Location Quincy                                |          |

**11.** If validation does not occur, click the **Verify** button to validate the address and update to USPS standards.

| Activity                                 | ۹      |
|------------------------------------------|--------|
| Attributes                               |        |
| 1                                        |        |
| Garage Address                           |        |
| Country                                  |        |
| USA                                      | Verify |
| Single Line Address                      |        |
| 25 NEWPORT AVE EXT NORTH QUINCY MA 02171 |        |
| Attention                                |        |
| JOHN DOE                                 |        |
| Garage Location                          |        |

**12.** The **Address Search** window displays, asking to confirm the address that was keyed. Select the hyperlink of the applicable address, then click the **Save** button.

| Address Search                                                                                      |                | 🔒 🗹 🕐 ×             |
|----------------------------------------------------------------------------------------------------|----------------|---------------------|
| Verified                                                                                            | 5              | Select this address |
| <ul> <li>25 NEWPORT AVENUE EXT</li> <li>FL 1</li> <li>NORTH QUINCY MA 02171-1790</li> </ul>         |                |                     |
| Verified                                                                                            | S              | Select this address |
| 25 NEWPORT AVENUE EXT         NORTH QUINCY MA 02171-1796                                            |                |                     |
| Verified                                                                                            | S              | Select this address |
| 25 NEWPORT AVENUE EXT     NORTH QUINCY MA 02171-1748                                                |                |                     |
| A Primary number confirms, missing secondary info, not currently receiving mail, location is vacant |                |                     |
| Verified                                                                                            | S              | Select this address |
| 25 NEWPORT AVENUE EXT     STE [Required]     NORTH QUINCY MA 02171                                  |                |                     |
| As Entered                                                                                          | S              | Select this address |
| 25 NEWPORT AVE EXT NORTH QUINCY MA 02171                                                            |                |                     |
|                                                                                                    | <u>C</u> ancel | <u>S</u> ave        |

**13.** Once all changes have been entered, click the **Save** button. To cancel the update, select the **Cancel** button.

| Activity                                              |        | ۹      |
|-------------------------------------------------------|--------|--------|
| Attributes                                            |        |        |
| 1                                                     |        |        |
| Garage Address                                        |        |        |
| Country                                               |        |        |
| USA 🗸                                                 | 🤡 Ve   | rified |
| Single Line Address                                   |        |        |
| 25 NEWPORT AVENUE EXT FL 1 NORTH QUINCY MA 02171-1790 |        |        |
| Attention                                             |        |        |
| JOHN DOE                                              |        |        |
| Garage Location                                       |        |        |
| Quincy                                                |        |        |
|                                                       |        |        |
|                                                       |        |        |
|                                                       |        |        |
|                                                       |        |        |
|                                                       |        |        |
|                                                       |        |        |
|                                                       |        |        |
|                                                       |        |        |
|                                                       |        |        |
|                                                       |        |        |
|                                                       | Cancel | Save   |

**14.** Once complete, a username and date stamp appear above the address as confirmation.

| Activity                                              | Attributes            | Compare Change Reverse |
|-------------------------------------------------------|-----------------------|------------------------|
| 2012 NESS ALTIMA                                      | Created : 02-Oct-2019 |                        |
| Vehicle Ownership 10011                               | Posted : 02-Oct-2019  |                        |
| > BP Update Garage Address                            |                       |                        |
| Miscellaneous                                         |                       |                        |
| General Miscellaneous                                 |                       |                        |
| Activity CBM                                          |                       | ۹                      |
| Attributes                                            |                       |                        |
|                                                       |                       |                        |
| 2d-2019 1 of 1                                        |                       |                        |
| Garage Address                                        |                       |                        |
| Country                                               |                       |                        |
| USA                                                   |                       | 🕙 Verified             |
| Single Line Address                                   |                       |                        |
| 25 NEWPORT AVENUE EXT FL 1 NORTH QUINCY MA 02171-1790 |                       |                        |
| Attention                                             |                       |                        |
| JOHN DOE                                              |                       |                        |
| Garage Location                                       |                       |                        |
| Quincy                                                |                       |                        |

• **NOTE:** After processing, if it is necessary to **Compare**, **Change**, or **Reverse** the address change, click the applicable hyperlink in the top right-hand corner of the screen.

**15.** Upon returning to **Vehicle Ownership Account** window, the **Title / Registration** window displays the updated information in the **Garaging Town** field.

| Title / Registration |                              |
|----------------------|------------------------------|
| Clear Title          | : BN449757                   |
| Plate                | : Passenger Reserved - 10011 |
| Registration         | : Standard (Personal)        |
| Expires              | : 31-Jan-2020                |
| Title Status         | : Active                     |
| Registration Status  | : Active                     |
| Balance              | : 0.00                       |
| Garaging Town        | : Quincy                     |
| CMVI Balance         | : 0.00                       |

# **Excise Tax Recommitments/Garaging Address Updates**

When the Garaging Address noted in ATLAS does not match current the Garaging Address, an update to the address can be processed to ensure the Excise Tax bill is properly generated to and sent to the correct address.

Process an Excise Tax Recommitment to override a Garaging Address as follows: Address as follows:

- 1. Access and sign-in to the ATLAS Business Portal.
- 2. From the Search Manager, locate the vehicle by plate number or Vehicle Identification Number (VIN).
- 3. Open the request by accessing the Excise Recommit Work Item.

4. In the **Recommit Address** window, the current address is not shown. Enter the correct address in the **Single Line** field or select **Use Current Address**.

| Excise Recommit Work Item   |                  |          |   | :                   |
|-----------------------------|------------------|----------|---|---------------------|
|                             | -0               |          |   |                     |
| Excise Year                 | Recommit Address | Recommit |   |                     |
| Current Garaging Address    |                  |          |   |                     |
| Country                     |                  |          |   | Garaging Town       |
| USA                         |                  |          |   | Quincy              |
| Single Line                 |                  |          |   | <br>                |
| 1 XYZ AVE I NORTH QUINCY MA | 02171-1606       |          |   |                     |
| Updated Garaging Address    |                  |          |   | Use Current Address |
| Country                     | _                |          |   |                     |
| USA                         | ·                |          |   | Verify Address      |
| Single Line                 |                  |          |   | <br>                |
| Required                    |                  |          |   |                     |
|                             |                  |          | • | Previous Next       |
|                             |                  |          | • | <u>Cancel</u> Save  |

- 5. Click the **Next** button.
- 6. Should the Garaging Location not match the Garaging Address, select the **Override Garaging** hyperlink on the right-hand side of the screen.

| Excise Year Recommit Address Recommit Current Garaging Address |
|----------------------------------------------------------------|
| Excise Year Recommit Address Recommit Current Garaging Address |
| Current Garaging Address                                       |
|                                                                |
| Country Garaging Town                                          |
| USA Wilmington                                                 |
| Single Line                                                    |
| 1 BYST WILMINGTON MA 01887-1111                                |
| Updated Garaging Address                                       |
| Country                                                        |
| USA Verified                                                   |
| Single Line                                                    |
| 1 BY ST WILMINGTON MA 01887-1111                               |
| City Town Code Override Garaging                               |
| Garaging Town                                                  |
| Wilmington                                                     |
| Previous                                                       |
|                                                                |

7. In the **Garaging Town** drop-down menu, select the correct city or town for the Garaging Address.

| Excise Recommit Work Item     |                  |          | :                       |
|-------------------------------|------------------|----------|-------------------------|
|                               |                  | 0        |                         |
| Excise Year                   | Recommit Address | Recommit |                         |
| Current Garaging Address      |                  |          |                         |
| Country<br>USA<br>Single Line |                  |          | Garaging Town<br>Quincy |
| 1 ABC ST NORTH QUINCY MA 021  | 71-1606          |          |                         |
| Updated Garaging Address      |                  |          |                         |
| Country<br>USA<br>Single Line |                  |          | Verified                |
| 1 ABC ST NORTH QUINCY MA 021  | 71-1606          |          |                         |
| City Town Code                |                  |          | Unoverride Garraging    |
| Garaging Town<br>Quincy       | Reviewed         |          | Overridden<br>Previous  |

8. A message displays stating **Review: Verify Garaging Town Override.** Press the Thumbs up icon to confirm. Once complete, **Overridden** is noted on the right-hand side of the screen.

| Excise Recommit Work Item     |                                       |          | 1                       |
|-------------------------------|---------------------------------------|----------|-------------------------|
|                               |                                       |          |                         |
| Excise Year                   | Recommit Address                      | Recommit |                         |
| Current Garaging Address      |                                       |          |                         |
| Country<br>USA<br>Single Line | ]                                     |          | Garaging Town<br>Quincy |
| 1 ABC ST NORTH QUINCY MAD     | 02171-1606                            |          |                         |
| Updated Garaging Address      |                                       |          |                         |
| Country<br>USA                |                                       |          | Verified                |
| Single Line                   | 13171 1606                            |          |                         |
| City Town Code                | 2171-1006                             |          | Unoverride Garraging    |
| Garaging Town<br>Quincy       | Review: Verify Garaging Town Override | *        | Overridden              |

**9.** In the **Recommit** window, verify the Garaging Address that was entered on the second **Single Line** field is correct.

| Excise Recommit Work Item  |                  |          |   | :                   |
|----------------------------|------------------|----------|---|---------------------|
|                            |                  | 0        |   |                     |
| Excise Year                | Recommit Address | Recommit |   |                     |
| Current Council on Address |                  |          | , |                     |
| Current Garaging Address   |                  |          |   |                     |
| Country                    | -                |          |   | Garaging Town       |
| USA                        |                  |          |   | Quincy              |
| Single Line                |                  |          |   |                     |
| 1 ABC ST NORTH QUINCY MA 0 | 2171-1606        |          |   |                     |
| Updated Garaging Address   |                  |          |   |                     |
| Country                    | _                |          |   |                     |
| USA                        |                  |          |   | Verified            |
| Single Line                |                  |          |   |                     |
| 1 ABC ST NORTH QUINCY MAD  | 02171-1606       |          |   |                     |
| City Town Code             |                  |          |   | Override Garaging   |
| Garaging Town              |                  |          |   |                     |
| Quincy                     |                  |          |   |                     |
|                            | _                |          |   | <b>D</b> evelopment |
|                            |                  |          |   | Previous            |
|                            |                  |          |   |                     |
|                            |                  |          |   | Cancel Save         |
| L                          |                  |          | 0 | Tence, Sance        |

**10.** Press the **Save** button to complete the Garaging Address override.

# **Excise Tax Calculation Processing**

To calculate Excise Tax in the ATLAS Business Portal, process as follows:

- 1. Access and sign-in to the ATLAS Business Portal.
- 2. From the Search Manager, click I Want To tab.
- 3. Click Excise Tax Calculator hyperlink under Miscellaneous Tasks.

| Search I Want To All          |                                         |
|-------------------------------|-----------------------------------------|
|                               |                                         |
| Filter                        |                                         |
|                               |                                         |
| Miscellaneous Tasks           |                                         |
| A Insurance Policy Management | Insurance Policy Management Maintenance |
| Excise Tax Calculator         | Excise Tax Calculator                   |

• NOTE: Alternatively, from City and Town Services button, via the Excise window, the Excise Tax Calculator hyperlink can be selected.

#### 4. The Excise Tax Calculator opens.

| Excise Tax Calculator |           |  |
|-----------------------|-----------|--|
| Tax Year              | Required  |  |
| Tax Month             | Required  |  |
| Year of Manufacture   | Required  |  |
| Vehicle Valuation     | Required  |  |
|                       | Calculate |  |

- **5.** If necessary, access the **Vehicle Ownership Account** springboard to obtain the required information.
- 6. Complete the open calculator fields, as follows. (Required fields are **yellow** and noted with a *Required* watermark inside the field.)
  - Tax Year: Tax year for the calculation period
  - **Tax Month:** Numeric Month of Quote (**NOTE:** If valuation is for the full year, enter 1 for January.)
  - Year of Manufacture: Model Year of Vehicle
  - Vehicle Valuation: Manufacturer Suggested Retail Price (MSRP)

# Excise Tax Calculator

| Tax Year            | 2019      |  |
|---------------------|-----------|--|
| Tax Month           | 9         |  |
| Year of Manufacture | 2014      |  |
| Vehicle Valuation   | 7,984.00  |  |
| [                   | Calculate |  |

7. Click the **Calculate** button. The calculation results display below the **Calculate** button and can be provided to the customer via the desired method.

| Depreciation Percentage | 0.10   |
|-------------------------|--------|
| Depreciated Value       | 800.00 |
| Full Year Tax           | 20.00  |
| Pro-Rated Tax           | 7.00   |

# Manufacturer Suggested Retail Price (MSRP) Valuation Update Processing

When it is necessary to correct a vehicle's MRSP valuation in the **ATLAS Business Portal**, process as follows:

- 1. Access and sign-in to the ATLAS Business Portal.
- 2. From the **Search Manager**, locate the vehicle by plate number or Vehicle Identification Number (VIN).
- **3.** From the Vehicle Ownership Account window, scroll down to the Vehicle tab, then Valuations sub-tab, to view the current vehicle valuation.

| Registrations       Plates       Owners*       Liens       Titles*       Brands       Odometer*       Acquisitions*       Valuations*       Excise Tax       Inspections       Insurance         Valuations         Valuation       Valuation       Valuation       Reduction       Net Value       Age (Years)       Valuation       Current         Depreciated Value       Current       Current       Current       Current       Current       Current                                                                                                    | : |
|----------------------------------------------------------------------------------------------------|---|
| Valuations     Add Show History       Valuation Type     Value       Reduction     Net Value       Age (Years)     Valuation       Current                                                                                                    | : |
| Valuation Type     Value     Reduction     Net Value     Age (Years)     Valuation     Current       Depreciated Value     Contract of the part of the part |   |
| Depreciated Value                                                                                                    |   |
|                                                                                                    |   |
| Depreciated Value 24,500.00 22,050.00 2,450.00 9 15-Aug-2019                                                                                                    |   |
| 1 Rows                                                                                                    |   |
| MSRP L                                                                                                    |   |
| MSRP 24,500.00 0.00 24,500.00 9 15-Aug-2019                                                                                                    |   |
| 1 Rows                                                                                                    |   |

4. Click the City and Town Services button.

| Vehicle Service      | Enforcement | Record       | Attributes                 | CRM      | Task AAI  | MVA Financial      | Web  | Security   | Other       |               |                   | ٩     |
|----------------------|-------------|--------------|----------------------------|----------|-----------|--------------------|------|------------|-------------|---------------|-------------------|-------|
| Registrations Plates | Owners *    | Liens Titles | <ul> <li>Brands</li> </ul> | Odometer | r * Acqui | sitions * Valuatio | ns * | Excise Tax | Inspections | Insurance     |                   |       |
| Valuations           |             |              |                            |          |           |                    |      |            |             | Add           | Show History \Xi  | Ξ     |
| Valuation Type       |             |              |                            |          | Value     | Reduction          |      | Net Value  | Age (Year   | rs) Valuation | Current           |       |
| Depreciated Value    |             |              |                            |          |           |                    |      |            |             |               |                   |       |
| Depreciated Value    |             |              |                            |          | 24,500.00 | 22,050.00          |      | 2,450.00   |             | 9 15-Aug-20   | 19 🖌              |       |
| 1 Rows               |             |              |                            |          |           |                    |      |            |             |               |                   |       |
| MSRP                 |             |              |                            |          |           |                    |      |            |             |               |                   |       |
| MSRP                 |             |              |                            |          | 24,500.00 | 0.00               |      | 24,500.00  |             | 9 15-Aug-20   | 19 🗸              |       |
| 1 Rows               |             |              |                            |          |           |                    |      |            |             |               |                   |       |
|                      |             |              |                            |          |           |                    |      |            | Enforceme   | nt Services   | City and Town Ser | vices |

5. In the Excise window, click the Excise Vehicle MSPR Valuation Update hyperlink.

| Excise                               |                                      |
|--------------------------------------|--------------------------------------|
| Excise Tax Calculator                | Excise Tax Calculator                |
| Excise Recommit                      | Excise Recommit                      |
| Excise Vehicle MSRP Valuation Update | Excise Vehicle MSRP Valuation Update |

#### 6. The Update MSRP Activity screen opens.

| Attributes                  |                |                      |                                          |
|-----------------------------|----------------|----------------------|------------------------------------------|
| Update MSRP Activity        |                |                      | :                                        |
| VIN                         |                |                      |                                          |
| JAB                         |                |                      |                                          |
| Body Style                  | Vehicle Tyle   | Vehicle Color        | Secondary Color                          |
| Hardtop                     | Passenger      | BLACK                | BLACK                                    |
| Year                        | Make           | Model                | Model Number                             |
| 2,014                       | тоут           | PRIUS                |                                          |
| Transmission Type           | Cylinders      | Passengers           | Doors                                    |
| Automatic Transmission Type | 4 Rotary       | 4                    | 2                                        |
| Fuel Type                   | Odometer       | Odometer Code        |                                          |
| E                           | 22,978         | Actual Mileage       | Exceeds Mechanical Total Mileage Unknown |
|                             |                |                      | Limits                                   |
| Trim                        | Unladen Weight | Gross Vehicle Weight | Previous MSRP                            |
|                             | 0              | 0                    | 14,257.00                                |
| MSRP                        | _              |                      |                                          |
| Required                    |                |                      |                                          |

- 7. Scroll to the bottom of the window to the **MSRP** field. (Required fields are **yellow** and noted with a *Required* watermark inside the field.)
- 8. Input the correct MSRP dollar value in this field and click the **Save** button.

| Jpdate MSRP Activity        |                |                      |                              | -                     |
|-----------------------------|----------------|----------------------|------------------------------|-----------------------|
| VIN                         |                |                      |                              |                       |
| JAB                         |                |                      |                              |                       |
| Body Style                  | Vehicle Tyle   | Vehicle Color        | Secondary Color              |                       |
| Hardtop                     | Passenger      | BLACK                | BLACK                        |                       |
| Year                        | Make           | Model                | Model Number                 |                       |
| 2,014                       | ТОҮТ           | PRIUS                |                              |                       |
| Transmission Type           | Cylinders      | Passengers           | Doors                        |                       |
| Automatic Transmission Type | 4 Rotary       | 4                    | 2                            |                       |
| Fuel Type                   | Odometer       | Odometer Code        |                              |                       |
| E                           | 22,978         | Actual Mileage       | Exceeds Mechanical<br>Limits | Total Mileage Unknown |
| Trim                        | Unladen Weight | Gross Vehicle Weight | Previous MSRP                |                       |
|                             | 0              | 0                    | 14,257.00                    |                       |
| MSRP                        |                |                      |                              |                       |
| 13,257.00                   |                |                      |                              |                       |
|                             |                |                      |                              |                       |

**9.** The **Work Item** has been saved. The **Customer Assistance Bureau (CAB)** will review and approve the update. Upon approval, a letter is sent to the customer and the City/Town Assessor. Review <u>Appendices</u> for sample Excise Tax Letters.

- NOTE: If the MSRP update is not approved by CAB, a letter stating that the MSRP is correct and will not be changed is sent to the customer and the City/Town Assessor.
   10. Return to the Vehicle Ownership Account springboard.
- 11. On the springboard, an **Open Tasks** panel displays with the **Update MSRP** hyperlink showing this entry

| Open Tasks     |               | Recent Notes               |
|----------------|---------------|----------------------------|
| Title Issuance | Vehicle Title | There are no recent notes. |
| Update MSRP    | Excise        |                            |

**12.** The MSRP value shown in the **Value** column will not be updated on the record until it is approved by CAB.

# Appendices Appendix A: Sample Authorization Letter:

|                      | <city letterhead="" town's=""></city>                                                                                                    |                                                                                                    |                                                                                                    |                                |  |  |  |  |
|----------------------|----------------------------------------------------------------------------------------------------|----------------------------------------------------------------------------------------------------|----------------------------------------------------------------------------------------------------|--------------------------------|--|--|--|--|
| 4                    | Date>                                                                                                    |                                                                                                    |                                                                                                    |                                |  |  |  |  |
| P<br>N<br>2<br>Q     | roduction Control<br>AassDOT - Registry of Mo<br>5 Newport Ave., Extensic<br>Quincy, MA 02171                                                           | tor Vehicles<br>m                                                                                                    |                                                                                                    |                                |  |  |  |  |
| R                    | e: Non-Renewal Authori                                                                                                    | zation Letter                                                                                                    |                                                                                                    |                                |  |  |  |  |
| т                    | o Whom It May Concern                                                                                                    | :                                                                                                    |                                                                                                    |                                |  |  |  |  |
| n<br>R<br>fc         | The (city/town) of<br>umber and contact pers<br>enewals. As such, they a<br>orward, and the Registry<br>As part of the l<br>certified Receipts and to r | of (city/town's name) will be<br>son) for the purpose of perfo<br>are hereby authorized to perfo<br>of Motor Vehicles' receives, w<br>Non-Renewal Process, the fo<br>esolve any and all customer re | using the (data processing vendor's name, address, telepho<br>prming (Excise Tax, Parking and/or Abandoned Vehicle) N<br>prm these services on our behalf beginning (date) and until<br>ritten notice rescinding this authorization.<br>Nowing municipal employees are hereby authorized to s<br>lated problems that may result from any Non-Renewal Mark | one<br>on-<br>we<br>sign<br>k: |  |  |  |  |
|                      | System                                                                                                    | Individual(s)                                                                                                    | Telephone Number                                                                                                    |                                |  |  |  |  |
| (1<br>()<br>()       | Excise Tax)<br>Parking)<br>Abandoned Vehicle)                                                                                                    |                                                                                                    |                                                                                                    |                                |  |  |  |  |
|                      | If you h                                                                                                    | ave any questions, please cont                                                                                                    | act me directly at (telephone number).                                                                                                    |                                |  |  |  |  |
| si                   | incerely,                                                                                                    |                                                                                                    |                                                                                                    |                                |  |  |  |  |
| ()<br>()<br>()<br>() | Signature)<br>Name)<br>Title)<br>City/Town)                                                                                                    |                                                                                                    |                                                                                                    |                                |  |  |  |  |
|                      |                                                                                                    |                                                                                                    |                                                                                                    |                                |  |  |  |  |
|                      |                                                                                                    |                                                                                                    |                                                                                                    |                                |  |  |  |  |
|                      |                                                                                                    |                                                                                                    |                                                                                                    |                                |  |  |  |  |
|                      |                                                                                                    |                                                                                                    |                                                                                                    |                                |  |  |  |  |
|                      |                                                                                                    |                                                                                                    |                                                                                                    |                                |  |  |  |  |

# Appendix B: MOVEit<sup>™</sup> Access Form:

| REGISTRY OF NOTOR VEHICLES                                               |                                     |                                  |            |                           | MOVEit™<br>Access Form |
|--------------------------------------------------------------------------|-------------------------------------|----------------------------------|------------|---------------------------|------------------------|
| Date:                                                                    |                                     |                                  |            |                           |                        |
| A. Business Information                                                  |                                     |                                  |            |                           |                        |
| Legal Business Name                                                      |                                     | D.B.A.                           |            |                           |                        |
| Business Address<br>Street                                               | City                                | Sta                              | te         | Zip Code                  |                        |
| B. Contact Information                                                   |                                     |                                  |            |                           |                        |
| Program Contact                                                          |                                     |                                  |            |                           |                        |
| Email                                                                    |                                     |                                  |            | Phone #                   |                        |
| Technical Contact                                                        |                                     |                                  |            |                           |                        |
| Email                                                                    |                                     |                                  |            | Phone #                   |                        |
| C. IP Address for Whitelistin                                            | ng (see the reverse for mo          | re detailed informatio           | on)        |                           |                        |
|                                                                          | -                                   |                                  |            |                           |                        |
|                                                                          |                                     |                                  |            |                           |                        |
|                                                                          |                                     |                                  |            |                           |                        |
|                                                                          |                                     |                                  |            |                           |                        |
|                                                                          |                                     |                                  |            |                           |                        |
|                                                                          |                                     |                                  |            |                           |                        |
| D. Transmission Method (see                                              | the reverse for more detai          | iled information)                |            |                           |                        |
| System to System<br>(complete automation of the secure fi                | ile transfer process)               | Manual Login<br>(requires you to | log into l | MOVEit <sup>™</sup> to se | nd & receive files)    |
| E. Type of File(s) Transmitte<br>(check all that apply, only check the l | ed<br>box(es) for the files that yo | ou currently send or r           | eceive fr  | om the RMV)               |                        |
| Bulk Data Excise Tax Commitmen                                           | nts 🗌 Insurance Policy Ma           | anagement (IPM), for             | merly UN   | /IS □Non-Re               | new SDIP               |
|                                                                          |                                     |                                  |            |                           |                        |
|                                                                          |                                     |                                  |            |                           |                        |

# Appendix C: MOVEit<sup>™</sup> End User Form:

|                                                                                                    |                                                                                                    | MOVEit™<br>End User Request Form                                                                                                    |
|----------------------------------------------------------------------------------------------------|----------------------------------------------------------------------------------------------------|----------------------------------------------------------------------------------------------------|
| Effective Date:                                                                                                    |                                                                                                    |                                                                                                    |
| A. Business Information                                                                                                    |                                                                                                    |                                                                                                    |
| Legal Business Name                                                                                                    | DBA                                                                                                    |                                                                                                    |
| Business Mailing Address:                                                                                                    |                                                                                                    |                                                                                                    |
| Street                                                                                                    | City                                                                                                    | State Zip Code                                                                                                    |
|                                                                                                    |                                                                                                    |                                                                                                    |
| B. File Type                                                                                                    |                                                                                                    |                                                                                                    |
| Bulk Data Excise Tax Commitments                                                                                                    | nsurance Policy Management (IPM), former                                                                                                    | y UMS Non-Renew SDIP                                                                                                    |
| C End Usor Information                                                                                                    |                                                                                                    |                                                                                                    |
| End User Name                                                                                                    |                                                                                                    |                                                                                                    |
| Liser's Empil Address                                                                                                    |                                                                                                    |                                                                                                    |
| Osers Email Audress                                                                                                    |                                                                                                    |                                                                                                    |
| End User Must read this RMV System ID Poli<br>RMV Systems stores personal and confidential<br>c. 93H protects this information. The DPPA bro<br>photograph, social security number, driver ident<br>excluded from the definition of personal informa- | cy<br>data. The Federal Driver Privacy Protection<br>vadly defines personal information as informatification number, name, address, telephone i<br>into in information on unbinutry accidents of | Act (DPPA) and the Massachusetts Identity Theft Act, G.L.<br>ation that identifies an individual, including an individual's<br>number, and medical or disability information. Specifically<br>living violations, and divide status |
| You have been granted access to RMV Data be                                                                                                    | cause your company is a permitted business                                                                                                    | s partner allowed to access RMV records. If you are not                                                                                                    |
| clear on the business purpose for which you ma                                                                                                    | y access the RMV data, talk to your manage                                                                                                    | er/supervisor.                                                                                                    |
| any money collected (if applicable);                                                                                                    | avity that occurs on your issued security cre                                                                                                    | dentiais including.                                                                                                    |
| the accuracy of any transaction performed                                                                                                    |                                                                                                    |                                                                                                    |
| any inquiry conducted                                                                                                    |                                                                                                    |                                                                                                    |
| All transactions are the official records of the RN<br>explain and/or demonstrate the legitimate busin<br>As the end user you will:                                                                                                    | IV; they are recorded, stored, monitored and<br>ass purpose or permitted use for accessing t                                                                                                    | t audited. The RMV may in its sole discretion require you to<br>the RMV's data for any particular transaction.                                                                                                    |
| Never divulge your password to anyou     Only access the RMV data for busines                                                                                                    | ne<br>ss purposes.                                                                                                    |                                                                                                    |
| <ol> <li>Never leave your computer unattended<br/>unattended.</li> </ol>                                                                                                    | d with the RMV Data displayed. You must lo                                                                                                    | ck the computer or log off before leaving your computer                                                                                                    |
| <ol> <li>Ensure that RMV records are not visit</li> <li>Shred or deposit RMV records into a l</li> </ol>                                                                                                    | vie to unauthorized individuals;<br>ocked shredder container when no longer ne                                                                                                    | eeded;                                                                                                    |
| <ol> <li>Never bring RMV records outside the<br/>Never knowinghy obtain disclose or up</li> </ol>                                                                                                    | workplace, unless required to perform your j                                                                                                    | ob duties.<br>under the DPPA . You may be liable for impermissible.                                                                                                    |
| dissemination of personal information                                                                                                    | to any individual to whom the personal infor                                                                                                    | mation pertains;                                                                                                    |
| <ol> <li>Never misrepresent yourself or make<br/>said information in a manner not auth</li> </ol>                                                                                                    | a false statement in connection with a reque<br>orized in your companies signed Agreement                                                                                                    | st for personal information with the intention of obtaining<br>for Access to Records and Data Maintained by the Registry                                                                                                    |
| of Motor Vehicles or the DPPA;                                                                                                    | ss such discomination is required by your so                                                                                                    | esife ish dutios:                                                                                                    |
| 10. Never use RMV records in the further                                                                                                    | ance of an illegal act, including a violation of                                                                                                    | any criminal or civil laws;                                                                                                    |
| If you suspect your account has been compromi                                                                                                    | ised, contact <u>Justin.R.Cutietta@dot.state.ma</u>                                                                                                    | Lus immediately.                                                                                                    |
| The RMV reserves the exclusive right to alter or                                                                                                    | amend this policy at any time.                                                                                                    |                                                                                                    |
|                                                                                                    |                                                                                                    |                                                                                                    |
| End User Affirmation and Signature                                                                                                    |                                                                                                    |                                                                                                    |
|                                                                                                    |                                                                                                    |                                                                                                    |
| I,, agree<br>actions, including termination of RMV access, cr                                                                                                    | and will abide by the policy described above<br>iminal proceedings and/or fines per each vio                                                                                                    | <ul> <li>Violation of this policy may be subjected to disciplinary<br/>lation.</li> </ul>                                                                                                    |
| End User Signature:                                                                                                    |                                                                                                    | Date:                                                                                                    |
|                                                                                                    |                                                                                                    |                                                                                                    |

Return BOTH pages of this form to: atlas.moveitproject@dot.state.ma.us

# Appendix D: Sample Excise Valuation Correction Letter:

|                   |                                                                            | STRY OF MOTOR VEHICLES                                                                                                    |             |
|-------------------|----------------------------------------------------------------------------|----------------------------------------------------------------------------------------------------|-------------|
| -                 | Excise Valuation C<br>Date 01/22/200                                       | Correction Letter ID: L0598366                                                                                                    | 592         |
|                   | QUINCY MA 02199<br>Dear City/Town Ass                                      | H5119                                                                                                    |             |
|                   | Why did you receiv<br>The RMV's records<br>(MSRP) for the follow<br>Owner: | we this correspondence?<br>were incorrect regarding the Manufacturer Suggested Retail Price<br>wing vehicle(s) for the year(s) of 2019: |             |
|                   | Address:<br>Vehicle:<br>VIN:<br>Our records have b                         | 2012, NISS, ALTIMA                                                                                                    | .¢.         |
|                   | MSRP:<br>Valuation:                                                        | 22,570.00<br>10% of MSRP in 2019                                                                                                    |             |
| $\mathbf{\nabla}$ | Please adjust your                                                         | records accordingly.                                                                                                    | 1           |
| \$                | Are you responsib<br>Not at this time.                                     | le for any fees?                                                                                                    | 1           |
| ?                 | What if you have a<br>If you have questior<br>857-368- 8000.               | any questions?<br>ns, refer to our website at Mass.gov/RMV or call our Contact Center                                                   | r at        |
|                   | Sincerely,<br>The Massachusetts                                            | Registry of Motor Vehicles                                                                                                    |             |
|                   | Massachusetts Registry                                                     | of Motor Vehicles   P.O. Box 55889, Boston, MA 02205-5889   mass.gov/rmv                                                                | Page 1 of 1 |

## Appendix E: Sample Correct Vehicle MSRP Letter:

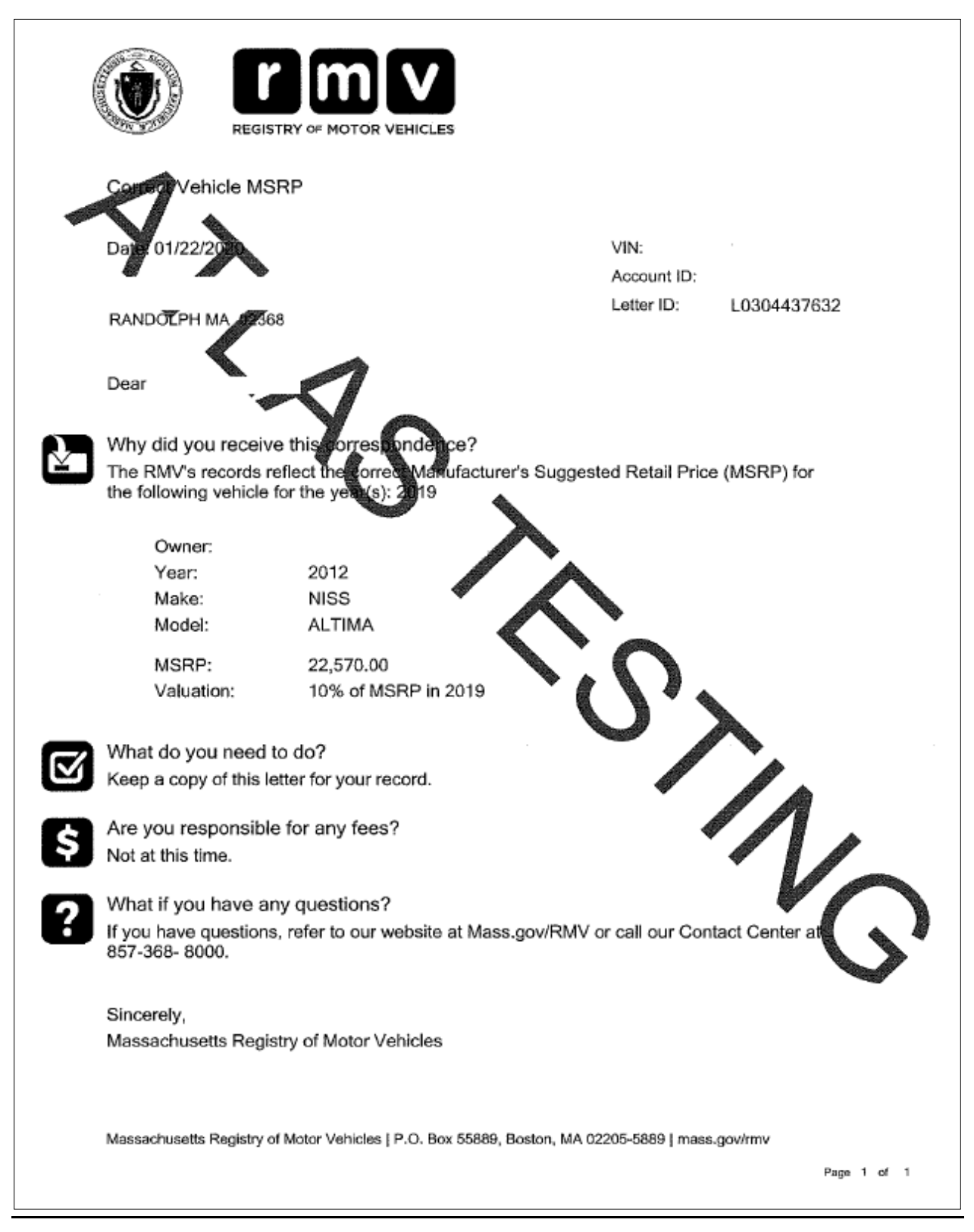

### Appendix F: Sample Excise Formula Letter:

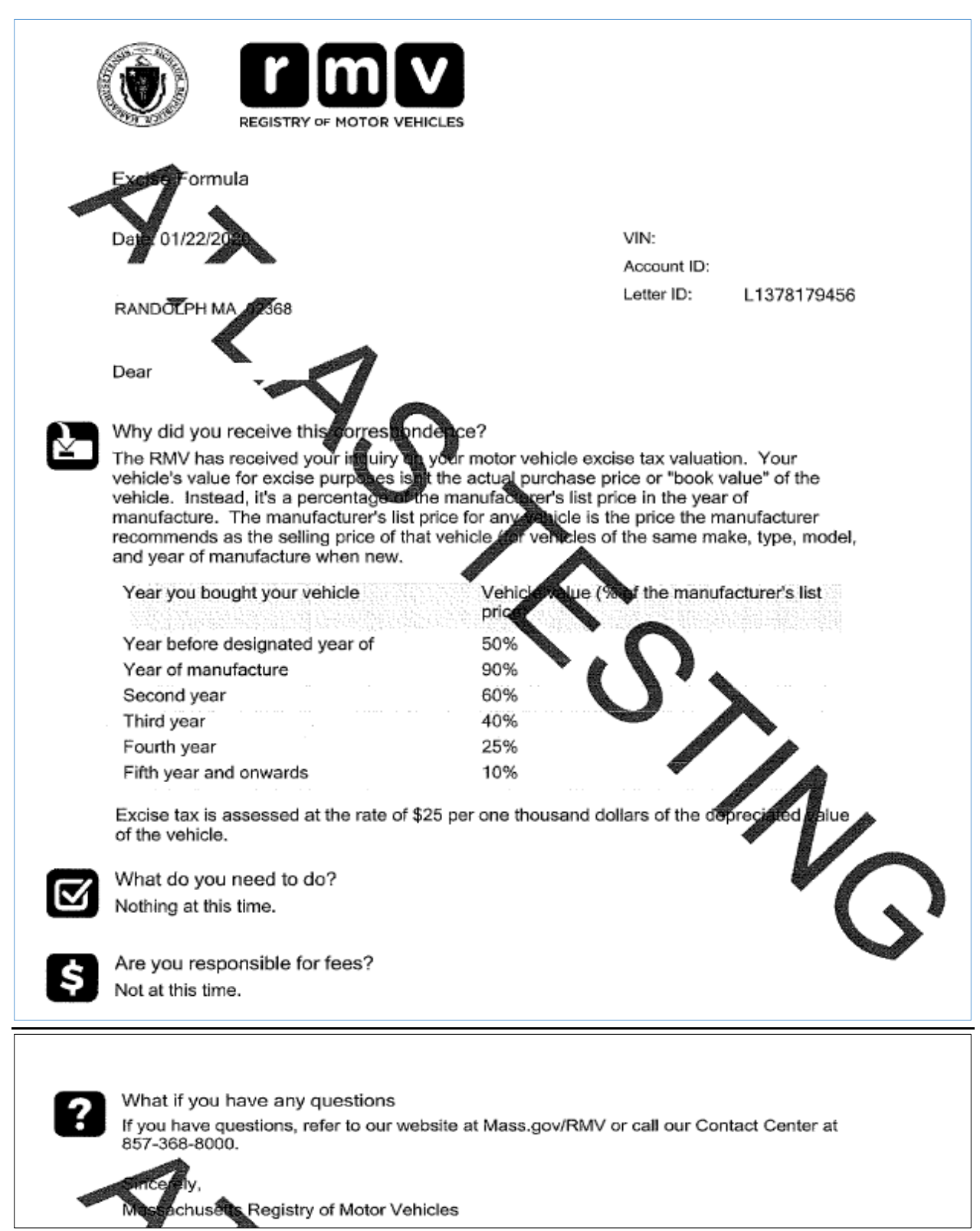

## References

Excise Tax Commitments Program Excise Tax Commitments Schedule (under What's New) ATLAS Release 2 Excise Tax Non-Renewal ATLAS RMV Business Partner Communications Website ATLAS Release 2 Business Portal Help Document Excise Tax Documents Non-Renew Program Information ATLAS Training - Excise Program - Excise, Non-Renew, & Inquiry ATLAS Training - Non-Renew Program MOVEit<sup>TM</sup> File Transfer Guide MOVEit<sup>TM</sup> File Transfer Guide Plate Prefix/License Plate Inquiries Plate Type Chart Excise Plate Type Descriptions

# **RMV** Contacts

Email: <u>atlas.municipalities@dot.state.ma.us</u> Phone: Customer Assistance Bureau (CAB): 1-857-368-8180